(2)検索結果(調查価格·文字検索)

調査価格・文字検索の検索結果画面について説明します。

## ①「調查価格情報検索」画面

## 画面の各項目の説明については、以下を参照してください。

| 🏉 建設副産物情       | 「報交換システム                  | - Internet Explorer            |                          |                           |          |             |       | -               |      | ×   |
|----------------|---------------------------|--------------------------------|--------------------------|---------------------------|----------|-------------|-------|-----------------|------|-----|
| 🏉 https://www3 | 3.recycle. <b>jacic.o</b> | r.jp/fk_web/servlet/Nyuryoku?l | JICODE=C8&ACTION=REFRESH | 181_req_key=1613525622349 |          |             |       |                 |      |     |
| 建設副産物          | 加情報交換                     | システム                           |                          |                           |          |             |       |                 |      | ^   |
| X20X80/20      |                           |                                |                          |                           |          |             |       |                 |      |     |
|                |                           |                                | 調査値                      | <b>I</b> 格情報使案            |          |             |       |                 |      |     |
|                |                           |                                |                          |                           |          |             |       |                 |      |     |
| 工事情報検索         |                           |                                |                          |                           |          |             |       |                 |      |     |
| 1000           |                           |                                |                          | (3件中1~3件目を表示              | ₹)       |             |       |                 |      |     |
| X Ŧ            |                           |                                |                          |                           |          |             |       |                 | 印刷   | D   |
| 施設情報検索         |                           |                                |                          | 加押体起                      |          |             |       | 李/正校            |      |     |
| 道のり            | 年度 上下期                    | 調査発注機関                         | 会社名                      | 施設名                       | 施設種類     | 調査品目        | 規格    | 2 10010<br>夜間料金 | 備考情  | 設   |
| <u> </u>       | 2011 下期                   | 「発」副産物メンテナンス(24)               | 「処1副産物メンテナンス(14)         | 【テスト】リサイクルヤンター2           | CoAs破砕施設 | アスファルト塊(切削) | 500円  | /t              | 8    | (示) |
| 調査価格検索         | 2011 上期                   | [発]副産物メンテナンス(24)               | [処]副産物メンテナンス(14)         | 【テスト】リサイクルセンター2           | CoAs破砕施設 | アスファルト塊(切削) | 500円  | /t              |      | 示)  |
| 道のり            | 2011 下期                   | [発]副産物メンテナンス(29)               | [処]副産物メンテナンス(19)         | ○○リサイクルセンター2              | CoAs破砕施設 | アスファルト塊(切削) | 2500円 | /t              | 表    | 眎)  |
| 文 字            |                           |                                |                          |                           |          |             |       |                 |      |     |
| リンク            |                           |                                |                          | <b>1</b>                  |          |             |       |                 |      |     |
| 関連情報           |                           |                                |                          | 140                       |          |             |       |                 |      |     |
|                | 項目名をクリ・                   | ックすると、その項目について                 | 昇順で並び替えができます             |                           |          |             |       |                 |      | ~   |
| <              |                           |                                |                          |                           |          |             |       |                 |      | >   |
|                |                           |                                |                          |                           |          |             |       |                 | 100% | +   |

## 【調査価格情報検索の項目説明】

| 項目      | 説明                                   |
|---------|--------------------------------------|
| 年度      | 調査価格情報の調査年度が表示されます。                  |
| 上下期     | 調査価格情報の調査期(上期、下期)が表示されます。            |
| 調本惑注爆問  | 調査価格情報を本システムに登録した発注機関名が表示され          |
| ,则且无仁悯民 | ます。                                  |
| 会社名     | 処理施設の事業者名が表示されます。                    |
| 施設名     | 処理施設の施設名が表示されます。                     |
| 施設種類    | 処理施設の種類が表示されます。                      |
| 調査品目    | 調査価格の品目名称が表示されます。                    |
| 規格      | 調査品目の規格が表示されます。                      |
| 調査価格    | 調査価格が昼間料金、夜間料金毎に表示されます。              |
| 備考      | 備考が表示されます。                           |
| 施設情報    | <b>表示</b> ボタンをクリックすると施設情報の詳細が閲覧できます。 |

※ 画面の項目のうち、調査発注機関・会社名・調査品目ボタンをクリックすると、その 項目で並べ替えを行います。 ②「調査価格情報検索結果一覧」の印刷

上記①「処理施設一覧(文字検索)」画面の 印刷 ボタンをクリックすることに より、下記のような「調査価格情報検索結果一覧」のファイルをダウンロードするこ とができます。

| The kakaku_list.pdf - Adobe Reader     ファイル(E) 編集(E) 表示(Y) 文書(Q) ツール(I) ウィンドウ(W) ヘルブ(H)     x |                                     |          |                          |         |                       |  |  |  |  |  |  |
|-----------------------------------------------------------------------------------------------|-------------------------------------|----------|--------------------------|---------|-----------------------|--|--|--|--|--|--|
| □     ●     ●     1     /1     ●     ●     78.2%     -     □     ●     ●     ●                |                                     |          |                          |         |                       |  |  |  |  |  |  |
| ■<br>調査任度期・2014年                                                                              | 检索性数,1件                             | 調查価格情報検索 | 然結果一覧                    | 2019    | ×<br>1/06/06<br>1 / 1 |  |  |  |  |  |  |
| 年度 期                                                                                          | 会社名<br>施設名<br>発注組織名                 | 施設種類     | <u>調査</u> 品目<br>規格<br>備考 | 星間料金 夜間 | 科金                    |  |  |  |  |  |  |
| [処]副産物メンラ<br>2014<br>[テスト】〇〇リ<br>下期<br>[筆]副産物メンラ                                              | ・ナンス (19)<br>リサイクルセンター<br>・ナンス (29) | CoAs破砕施設 | アスファルト塊(切削)              | 1006円/t |                       |  |  |  |  |  |  |
|                                                                                               | ,                                   |          |                          |         |                       |  |  |  |  |  |  |
|                                                                                               |                                     |          |                          |         |                       |  |  |  |  |  |  |
|                                                                                               |                                     |          |                          | -       | -                     |  |  |  |  |  |  |
|                                                                                               |                                     |          |                          | -       | -                     |  |  |  |  |  |  |
|                                                                                               |                                     |          |                          |         | - 1                   |  |  |  |  |  |  |
|                                                                                               |                                     |          |                          | _       | _                     |  |  |  |  |  |  |
|                                                                                               |                                     |          |                          |         |                       |  |  |  |  |  |  |
|                                                                                               |                                     |          |                          | -       |                       |  |  |  |  |  |  |
|                                                                                               |                                     |          |                          | _       |                       |  |  |  |  |  |  |
| <b>7</b>                                                                                      |                                     |          |                          |         |                       |  |  |  |  |  |  |
| 0                                                                                             |                                     |          |                          |         |                       |  |  |  |  |  |  |

## ③「調查価格情報」画面

上記①「処理施設一覧(文字検索)」画面の「施設情報」欄の 表示 ボタンをク リックすることにより、下記のような「調査価格情報」画面が表示されます。

処理施設の種類の欄の 表示 ボタンをクリックすることにより、各品目の調査価格が表示されます。

| 物情報交換システ                                   | <u>ь</u>                                                                                                    |                    |                                   |                   |                 |                    |          |
|--------------------------------------------|----------------------------------------------------------------------------------------------------|--------------------|-----------------------------------|-------------------|-----------------|--------------------|----------|
|                                            |                                                                                                    |                    | 調本価枚榑                             |                   |                 |                    |          |
|                                            |                                                                                                    |                    |                                   | τ.                |                 |                    |          |
| 報検索                                        |                                                                                                    |                    |                                   |                   |                 |                    | m P      |
|                                            |                                                                                                    |                    | (加)毛田 3                           | 季業所情報             |                 |                    | ED 16    |
| <b>字)</b> 会社名称                             | : [処]副産物メンテナ                                                                                                    | シス(19)             |                                   | 管理番号:             |                 |                    |          |
| 会社所在<br>報検索 地                              | 地:〒107-8416 東京都<br>先:赤坂7-10-20アナ                                                                                                    | 1)港区<br>1サカセブンスアヴ・ | rニュービル                            |                   |                 |                    |          |
| 会社TEL<br>たきの名称                             | : 03-3505-0410                                                                                                    | 会社FAX:(            | 03-3505-0520                      | 施設TEL: 03-1234    | -5678           |                    |          |
| ) 施設所在                                     | : [テスト]00リリイン<br>地:〒123-4567 東京都                                                                                                    | ルセンジー<br>『港区赤坂 7丁目 |                                   | 他最早AX:03-1234     | -20/8           |                    |          |
| 地 施設座標                                     | 先:10番20号<br>緯度:35度 40分 6-                                                                                                    | 4344秒 終度・1         | 130度 44分 0 6216                   | d)                |                 |                    |          |
| 担当者名                                       | : 処理太郎                                                                                                    | 敷地面積:2             | 20000m2                           | -                 |                 |                    |          |
| 許可番号<br>許可番号                               | 1: 111-20-001791<br>2:                                                                                                    | 有効期限:2<br>有効期限:2   | 2016年 9月 30日<br>2015年 1月 30日      |                   |                 |                    |          |
| 備考:                                        | これは建設副産物                                                                                                    | 情報センターで登録          | えしたテスト用の処:                        | 里施設です。            |                 |                    |          |
|                                            |                                                                                                    |                    | 処理                                | 施設情報              |                 |                    | _        |
| Co,As                                      | 粉砕 木材チップ化                                                                                                    | : 木材焼却             | 汚泥                                | 混合廃棄物<br>彈別・破砕・圧縮 | 混合廃棄物<br>協力 最   | 安定型 管理<br>終如分場 最終如 | 型<br>い分類 |
| (有)                                        | り (有り)                                                                                                    | <br>(有り)           | (有り)                              | (有り)              | (有り)<br>(有り)    | (有り) (有)           | 9)<br>9) |
| 表                                          | 示 表示                                                                                                    | 表示                 | 表示                                | 表示                | 表示              | 表示表                | 示        |
| 安定型最                                       | 終処分場                                                                                                    |                    |                                   |                   |                 |                    |          |
| 設直計り                                       | 御ち                                                                                                    | 許可番号               |                                   |                   |                 |                    |          |
|                                            | 安定型<br>安定型                                                                                                    | 最終処分場:             |                                   |                   |                 |                    |          |
| ○建設発                                       | されたまで、<br>生土(覆土等として)                                                                                                    |                    | ○コンクリート塊                          | <br>₀アスファル        | ト・コンクリート 塊      |                    |          |
| <ul> <li>金属&lt;</li> <li>Z#=0.0</li> </ul> | ۲<br>A math                                                                                                    |                    | ○廃ブラスチック                          | ⊙ガラス陶研            | 蒸器くず            |                    |          |
| ○建設混<br>×その他                               | :合廃棄物<br>( )                                                                                                    |                    |                                   |                   |                 |                    |          |
| 施設能力                                       | ļ                                                                                                    |                    |                                   |                   |                 |                    |          |
|                                            | 最終処分司                                                                                                    | J能量                |                                   |                   | 共用期間<br>(約7(予宁) |                    |          |
|                                            | 300m                                                                                                    | 3                  | -                                 | 年月日               | 年月日             |                    |          |
| 受入条件                                       |                                                                                                    |                    | ΨD                                | 1 033             | EEn             |                    |          |
|                                            |                                                                                                    | 20時1               | 平日<br>20時15分~22時15分               |                   | <br>→ 時分~時分     |                    | 分        |
|                                            | 夜間受入                                                                                                    | 時                  | 時分~時分                             |                   | けい 時分~時分        | かけ 時分~時            | 分        |
|                                            | ・ マベル止日<br>の他の受入休止条件                                                                                                    |                    | 土曜受人不可   日曜受人不可   日曜受人不可   日曜受人不可 |                   |                 | 忧日安人个可             |          |
|                                            | 搬入車両の制限                                                                                                    |                    |                                   |                   |                 |                    |          |
| Щ Ц                                        | X集運搬業者の制限<br>その他の受入条件                                                                                                    |                    |                                   |                   |                 |                    |          |
|                                            |                                                                                                    |                    |                                   |                   |                 |                    |          |
|                                            | (2件甲1~2件目を表示) (2件甲1~2件目を表示) (1件甲1~2件目を表示) (1件甲1~2件目を表示) (1件甲1~2件目を表示) (1件甲1~2件目を表示) (1件甲1~2件目を表示) (1件甲1~2件目を表示) (1件甲1~2件目を表示) (1件甲1~2件目を表示) (1件甲1~2件目を表示) (1 |                    |                                   |                   |                 |                    | (共.1     |
|                                            | ル地市文作里天見                                                                                                    |                    |                                   | 現拾・てい             | ···· 昼間料金       | 夜間料金               | 1.用~     |
| COASID<br>GASID<br>GASID                   | - <u>леад</u><br>脱水施設                                                                                                    | アスファルト現(†          | 91FIU                             |                   | 1000            | /t 1000円/t         |          |
|                                            |                                                                                                    |                    |                                   |                   |                 |                    |          |
|                                            |                                                                                                    |                    |                                   | TRO               |                 |                    |          |
|                                            |                                                                                                    |                    |                                   |                   |                 |                    |          |
|                                            |                                                                                                    |                    |                                   |                   |                 |                    | 1050     |

「調査価格情報」画面の 印刷 ボタンをクリックすることにより、各施設種類の 受入価格表のファイルのダウンロードをすることができます。

| た ht_sr_antei.pdf - Adobe Reader  □ □ ▼            |                            |                                            |                                                    |                                              |                        |        |                                          |   |  |  |
|----------------------------------------------------|----------------------------|--------------------------------------------|----------------------------------------------------|----------------------------------------------|------------------------|--------|------------------------------------------|---|--|--|
| ノアイル(上) 梅葉(上) 表示(⊻) 又者(⊵) ツール(⊥) ワイントワ(⊻) ヘルフ(出) * |                            |                                            |                                                    |                                              |                        |        |                                          |   |  |  |
|                                                    | V 1 V                      | - 1 / 1 🦷                                  | /5%                                                | * 🖽                                          | 1                      | 東糸     | •                                        |   |  |  |
|                                                    |                            |                                            |                                                    |                                              |                        |        |                                          |   |  |  |
|                                                    | 受入価格表 (7/1)<br>愛入価格表 (7/1) |                                            |                                                    |                                              |                        |        |                                          |   |  |  |
|                                                    | 安定型最終処分場情報                 |                                            |                                                    |                                              |                        |        |                                          |   |  |  |
|                                                    | 会社名称 [如<br>会社所在地 10        | 2.]副産物メンテナン<br>17-8416 東京都港区刻              | ス (19)<br>版 7 - 1 0 - 2 0 アカサカセブンスアヴェニューヒ          |                                              |                        |        | 管理番号<br>-ビル                              |   |  |  |
|                                                    | 会社TEL 03<br>施設名称 【         | -3505-0410<br>テスト】〇〇リサイ                    | 会社FAX 03-3505-0520<br>クルセンター                       |                                              |                        |        | 施設TEL 03-1234-5678<br>施設FAX 03-1234-5678 |   |  |  |
|                                                    | 施設所在地 12<br>施設緯度 35        | 3-4567 東京都港区<br>渡40分6.4344秒                | 赤坂 7丁目<br>経度                                       | 10番20号<br>139度44分0.                          | . 6216秒                |        |                                          |   |  |  |
|                                                    | 担当者名 処<br>業許可番号1 11        | 理太郎<br>1 -20 -001791                       | 敷地面和<br>有効期間                                       | 責<br>艮 2016年 9                               | 20000 m2<br>9月 30日     |        |                                          |   |  |  |
|                                                    | <u> 菜許可番号2</u><br>備考 こ     | <ul> <li>– –</li> <li>れは建設副産物情報</li> </ul> | 有効期間                                               | <ul> <li>根 2015年</li> <li>録したテスト用</li> </ul> | 1月 30日<br>目の処理施調       | 没です。   |                                          |   |  |  |
|                                                    | 화물방, 귀운무                   |                                            |                                                    |                                              |                        |        |                                          |   |  |  |
|                                                    | <u> </u>                   | ÷                                          | 記載線加公開                                             | 20世許可番号                                      |                        |        |                                          |   |  |  |
|                                                    | 受入品目<br>口律股發生十 (羅          | <u>メル</u><br>十等として)                        | 「レコンクリ                                             | w.<br>                                       | TV7                    | スファルト・ | コンクリート塊                                  |   |  |  |
|                                                    | □金属くず □<br>□その他:           | 廃プラスチック                                    | ロガラス陶                                              | 磁器くず                                         | 山建                     | 設混合廃棄物 |                                          |   |  |  |
|                                                    | 施設能力<br>最終処分               | 行能量                                        |                                                    | 開始                                           |                        | ¥      | [1] (予定)                                 |   |  |  |
|                                                    | 受入条件                       | 300 m3                                     | 3 年月日                                              |                                              |                        | 4      |                                          |   |  |  |
|                                                    | 受入可能日<br>昼間受入              | 平日<br>20:15 ~ 22:                          | 平日         土曜           : 15 ~ 22 : 15         : ~ |                                              | 日曜<br>: ~ :            |        | 祝日<br>: ~                                | : |  |  |
|                                                    | 夜間受入<br>受入休止日              | : ~ :                                      | <u>: ~ :</u> :<br>土曜受2                             |                                              | <u>:</u> - ~<br>日曜受入不可 |        | ···~<br>祝日受入不可                           | : |  |  |
|                                                    | その他の受入<br>休止条件             |                                            |                                                    |                                              |                        |        |                                          |   |  |  |
|                                                    | 搬入車両の制限<br>収集運搬業者<br>の制限   |                                            |                                                    |                                              |                        |        |                                          |   |  |  |
|                                                    | その他の<br>受入条件               |                                            |                                                    |                                              |                        |        |                                          |   |  |  |
|                                                    | 調査価格<br>調査品目               | 1                                          | 規格                                                 |                                              | 昼間料金                   | 夜間料金   | ≥ 備考                                     |   |  |  |
|                                                    | P Valation P (P)           |                                            |                                                    |                                              |                        |        |                                          |   |  |  |
|                                                    |                            |                                            |                                                    |                                              |                        |        |                                          |   |  |  |
|                                                    |                            |                                            |                                                    |                                              |                        |        |                                          |   |  |  |
|                                                    |                            |                                            |                                                    |                                              |                        |        |                                          |   |  |  |
|                                                    |                            |                                            |                                                    |                                              |                        |        |                                          |   |  |  |
|                                                    |                            |                                            |                                                    |                                              |                        |        |                                          |   |  |  |
| <b>1</b>                                           |                            |                                            |                                                    |                                              |                        |        |                                          |   |  |  |
| Ø                                                  |                            |                                            |                                                    |                                              |                        |        |                                          |   |  |  |
|                                                    |                            |                                            |                                                    |                                              |                        |        |                                          | • |  |  |